# ΑΣΚΗΣΗ 1 (Δημιουργία παραθύρου)

| from tkinter import *                                   | Εισάγεται η βιβλιοθήκη tinker η οποία<br>πεοιλαμβάνει όλη την εργαλειοθήκη για τη                         |
|---------------------------------------------------------|----------------------------------------------------------------------------------------------------|
| root = Tk()                                             | δημιουργία γραφικών.                                                                                      |
| w =Label(root, text= "Hello Python world!")<br>w.pack() | Δημιουργείται ένα παράθυρο και μέσα σε<br>αυτό εμφανίζεται το μήνυμα "Hello Python<br>world!" σαν ετικέτα |
| root.mainloop()                                         |                                                                                                    |

# ΑΣΚΗΣΗ 2 (Ιδιότητες παραθύρου)

| import tkinter as tk                                                                                                    | Δημιουργείται παράθυρο με συγκεκριμένες<br>διαστάσεις |
|----------------------------------------------------------------------------------------------------|-------------------------------------------------------|
| <pre>root = tk.Tk() root.title("Tk Example") root.configure(background="cyan") root.minsize(200, 200) root.maxsize(500, 500) root.geometry("300x300+50+50")</pre> | Ορίζεται ο τίτλος και το χρώμα του<br>παράθυρου       |
| root.mainloop()                                                                                                    |                                                       |

# ΑΣΚΗΣΗ 3 (Μορφή buttons)

| from tkinter import *                    | Μέσα στο παράθυρο εμφανίζονται        |
|------------------------------------------|---------------------------------------|
| import tkinter                           | τέσσερα πλήκτρα με διαφορετική μορφή: |
| top = tkinter.Tk()                       | FLAT: επίπεδο                         |
| B1 = tkinter.Button(top, text ='FLAT',   | RAISED: σηκωμένο για να πατηθεί       |
| relief=FLAT)                             | SUNKEN: πατημένο                      |
| B2 = tkinter.Button(top, text ='RAISED', | GROOVE: επίπεδο με πλαίσιο            |
| relief=RAISED)                           | RIDGE: πατημένο με πλαίσιο            |
| B3 = tkinter.Button(top, text ='SUNKEN', |                                       |
| relief=SUNKEN)                           |                                       |
| B4 = tkinter.Button(top, text ='GROOVE', |                                       |
| relief=GROOVE)                           |                                       |
| B5 = tkinter.Button(top, text ='RIDGE',  |                                       |
| relief=RIDGE)                            |                                       |
| B1.pack()                                |                                       |
| B2.pack()                                |                                       |
| B3.pack()                                |                                       |
| B4.pack()                                |                                       |
| B5.pack()                                |                                       |
| top.mainloop()                           |                                       |

### ΑΣΚΗΣΗ 4 (εμφάνιση πλαισίων)

| import tkinter as tk | Δημιουργείται παράθυρο με δύο πλαίσια |
|----------------------|---------------------------------------|
|                      | frame_a και frame_b.                  |

| window = tk.Tk()                                                                                       |                           |
|----------------------------------------------------------------------------------------------------|---------------------------|
| frame_a = tk.Frame()<br>label_a = tk.Label(master=frame_a,<br>text="I'm in Frame A")<br>label_a.pack() | το πλαίσιο και η ετικέτα. |
| frame_b = tk.Frame()<br>label_b = tk.Label(master=frame_b,<br>text="I'm in Frame B")<br>label_b.pack() |                           |
| # Swap the order of `frame_a` and<br>`frame_b`<br>#frame_b.pack()<br>#frame_a.pack()                   |                           |
| window.mainloop()                                                                                      |                           |

#### ΑΣΚΗΣΗ 5 (Μορφή πλαισίων)

| import tkinter as tk            | Μέσα στο παράθυρο εμφανίζονται τέσσερα |
|---------------------------------|----------------------------------------|
|                                 | πλαίσια με διαφορετική μορφή:          |
| border_effects = {              | FLAT: επίπεδο                          |
| "flat": tk.FLAT,                | RAISED: σηκωμένο για να πατηθεί        |
| "sunken": tk.SUNKEN,            | SUNKEN: πατημένο                       |
| "raised": tk.RAISED,            | GROOVE: επίπεδο με πλαίσιο             |
| "groove": tk.GROOVE,            | RIDGE: πατημένο με πλαίσιο             |
| "ridge": tk.RIDGE,              |                                        |
| }                               |                                        |
|                                 |                                        |
| window = tk.Tk()                |                                        |
|                                 |                                        |
| for relief_name, relief in      |                                        |
| border_effects.items():         |                                        |
| frame = tk.Frame(master=window, |                                        |
| relief=relief, borderwidth=5)   |                                        |
| frame.pack(side=tk.LEFT)        |                                        |
| label = tk.Label(master=frame,  |                                        |
| text=relief_name)               |                                        |
| label.pack()                    |                                        |
|                                 |                                        |
| window.mainloop()               |                                        |

# ΑΣΚΗΣΗ 6 (Πλήκτρα αυξομείωσης τιμών)

| import tkinter as tk | Δημιουργείται ένα παράθυρο     |
|----------------------|--------------------------------|
|                      | με δύο πλήκτρα btn_increase    |
| def increase():      | και btn_decrease τα οποία όταν |

| value = int(lbl_value["text"])<br>lbl_value["text"] = f"{value + 1}"                                       | ενεργοποιούνται το πρώτο<br>αυξάνει κατά 1 την τιμή της                                                                                                    |
|----------------------------------------------------------------------------------------------------|----------------------------------------------------------------------------------------------------|
|                                                                                                    | ετικέτας lbl_value της οποίας η                                                                                                    |
| der decrease():                                                                                            | $\Delta p_{\chi}(x) = \pi \frac{1}{2} \frac{1}{2} \frac{1}{$ |
| value = nn(nn) value [ text ]                                                                              | τιμή της ετικέτας                                                                                                    |
|                                                                                                    |                                                                                                    |
| window = tk.Tk()                                                                                           |                                                                                                    |
| window.rowconfigure(0, minsize=50, weight=1)<br>window.columnconfigure([0, 1, 2], minsize=50,<br>weight=1) | Ορίζεται το παράθυρο                                                                                                    |
| btn_decrease = tk.Button(master=window.text="-".                                                           | Ορίζεται το button – που                                                                                                    |
| command=decrease)                                                                                          | ενεργοποιεί τη διαδικασία                                                                                                    |
| <pre>btn_decrease.grid(row=0, column=0, sticky="nsew")</pre>                                               | decrease                                                                                                    |
|                                                                                                    |                                                                                                    |
| lbl_value = tk.Label(master=window, text="0")                                                              | Δημιουργείται η ετικέτα που                                                                                                    |
| Ibl_value.grid(row=0, column=1)                                                                            | περιεχει αρχικα το 0 και η τιμη                                                                                                    |
|                                                                                                    | μεταραλλεται αναλογως το                                                                                                    |
|                                                                                                    |                                                                                                    |
| btn_increase = tk.Button(master=window, text="+",                                                          | Ορίζεται το button + που                                                                                                    |
| command=increase)                                                                                          | ενεργοποιεί τη διαδικασία                                                                                                    |
| btn_increase.grid(row=0, column=2, sticky="nsew")                                                          | increase                                                                                                    |
|                                                                                                    |                                                                                                    |
|                                                                                                    |                                                                                                    |
| window.mainloop()                                                                                          |                                                                                                    |

# ΑΣΚΗΣΗ 7 (μετατροπή θερμοκρασίας από βαθμούς Φαρενάϊτ σε βαθμούς Κελσίου)

| import tkinter as tk                                                                                                    |                                                                                                    |
|----------------------------------------------------------------------------------------------------|----------------------------------------------------------------------------------------------------|
| def fahrenheit_to_celsius():<br>""" Μετατρέπει τη τιμή απο Φαρενάιτ σε<br>Κελσίου και το αποτέλεσμα<br>φαίνεται στο lbl_result με 2 δεκαδικά<br>ψηφία<br>""" | Διαδικασία που δέχεται στην είσοδο τη<br>θερμοκρασία σε βαθμούς Φαρενάϊτ και<br>επιστρέφει τη θερμοκρασία σε βαθμούς<br>Κελσίου |
| fahrenheit = ent_temperature.get()<br>celsius = (5 / 9) * (float(fahrenheit) - 32)<br>lbl_result["text"] = f"{round(celsius, 2)}<br>\N{DEGREE CELSIUS}"      |                                                                                                    |
| window = tk.Tk()<br>window.title("Temperature Converter")<br>window.resizable(width=True, height=True)                                                       | Δημιουργείται παράθυρο                                                                                                    |
| frm_entry = tk.Frame(master=window)<br>ent temperature =                                                                                                    | Δημιουργείται ένα πλαίσιο στο οποίο<br>πληκτρολογούμε την τιμή της                                                              |

| tk.Entry(master=frm_entry, width=10)                                                                                                    | θερμοκρασίας σε βαθμούς Φαρενάΐτ                                                                                                    |
|----------------------------------------------------------------------------------------------------|----------------------------------------------------------------------------------------------------|
| lbl_temp = tk.Label(master=frm_entry,<br>text="\N{DEGREE FAHRENHEIT}")                                                                                                    | Δημιουργείται η ετικέτα με το σύμβολο °F                                                                                                    |
| ent_temperature.grid(row=0, column=0,<br>sticky="e")<br>lbl_temp.grid(row=0, column=1,<br>sticky="w")                                                                                         | Ορίζονται τα χαρακτηριστικά της ετικέτας                                                                                                    |
| <pre>btn_convert = tk.Button(     master=window,     text="\N{RIGHTWARDS BLACK ARROW}", command=fahrenheit_to_celsius ) lbl_result = tk.Label(master=window, text="\N{DEGREE CELSIUS}")</pre> | Δημιουργείται το πλήκτρο που όταν<br>πατηθεί ενεργοποιεί τη διαδικασία<br>fahrenheit_to_celsius που μετατρέπεται σε<br>θερμοκρασία σε βαθμούς Κελσίου<br>Δημιουργία της ετικέτας με το σύμβολο °C |
| frm_entry.grid(row=0, column=0, padx=10)<br>btn_convert.grid(row=0, column=1,<br>pady=10)                                                                                                    | Δημιουργία του πλαισίου της ετικέτας<br>Ορίζονται οι ιδιότητες του πλήκτρου                                                                                                    |
| <pre>lbl_result.grid(row=0, column=2, padx=10)</pre>                                                                                                    | Ορίζονται οι ιδιότητες της ετικέτας που<br>περιέχει το αποτέλεσμα                                                                                                    |
| window.mainloop()                                                                                                    |                                                                                                    |